# iSolved Time – How to Submit a Time off Request.

Author: Elizabeth Robison/Andrea Rabeneck Last Update: 2/24/2021

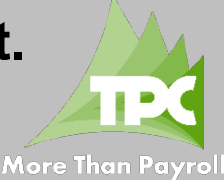

### There are 2 locations available to submit a Time off Request (TOR)

- Login to https://tpc.myisolved.com
  - 1. Go to Employee Self Service > Time > Timecard
  - 2. Click on "Request Time Off"

| Search the menu       | O Verification: Unve 1 O Request Time Off | EMPLOYEE SELF-SERVICE 2 O Request Time Off |
|-----------------------|-------------------------------------------|--------------------------------------------|
| EMPLOYEE ADMIN TOOLS  | Calendar Spreadsheet                      | Time                                       |
| EMPLOYEE SELF-SERVICE | Q Q Mon 2/22 Tue 2/23                     | Employee Absences Sun                      |
| Time 🗸                | 12:00 AM                                  | Time Off Balances                          |
| Time Card             | 2:00 AM                                   | Employee Calendar                          |

### Employee Calendar

|                                                                           | 🖺 Save 🏾 🕽 Cancel             |               |
|---------------------------------------------------------------------------|-------------------------------|---------------|
|                                                                           | Request Time Off              | PTO           |
|                                                                           | *From Date:                   | 3/11/2021     |
| Projected Balances                                                        | *To Date:                     | 3/12/2021     |
| After Time Off Request: This is what                                      | Start Time:                   | 08:00 AM 🗸    |
| your balance will be after the TOR is approved.                           | Days:                         | S M T W T F S |
| Current Plan Veen. The system is                                          | *Hours Per Day:               | 8.00          |
| Looking at what you are due to accrue                                     | Hours Requested:              | 16.00         |
| for the remainder of the year and forecasting what your balance will      | Projected Balances            |               |
| potentially be based on pending and                                       | After Time Off Request:       | 107.24        |
| approved TOR on your employee                                             | Current Plan Year:            | 174.75        |
| calendar.                                                                 | Next Plan Year:               | 80.00         |
| Next Plan Year: This is also a forecasted balance for the next plan year. | Comments<br>ENTER COMMENTS HE | RE IF NEEDED  |

Absence Policy: click on the drop down and select the absence type.

From/To Dates: click on the calendar to select dates

Start Time: key your average start time. If blank, your TOR will display at midnight on your timecard.

Days: isolved automatically checks off the days you request based on the From/To dates entered. If you enter a longer date range and typically take Saturday off, simply uncheck the box for that day. Hours Requested will adjust to not include that day.

Hours Per Day: key how many hours you are requesting for each day. If you need a different number of hours on each day, you will need to submit those TOR separately.

Comments: key any comments as needed.

CLICK SAVE WHEN DONE

- What happens after I submit my request? A submitted TOR will display as Pending on the timecard.
  - 1. You will receive an email indicating your request has been received & you will get another email when Approved or Rejected.
  - 2. Once approved, your TOR will display on your timecard as a gray box and the word Pending will be gone.

## My Calendar Team Calendar My Absences

Employee Calendar

| From: 2/1/2021                                                           | Absence Policy: All                   | ✓ Filte             |
|--------------------------------------------------------------------------|---------------------------------------|---------------------|
| To: 3/12/2021                                                            | Status:                               | ✓ To view reco      |
| Date                                                                     | Absence Policy                        |                     |
| 2/18/2021                                                                | PTO                                   | Approved            |
| 3/11/2021                                                                | PTO                                   | Pending             |
| 🖻 Delete 🕃 Refresh                                                       |                                       |                     |
|                                                                          |                                       |                     |
| Absence Details                                                          |                                       | Comments            |
| Absence Details<br>*Absence Date:                                        | 3/11/2021                             | Comments<br>ENTER C |
| Absence Details<br>*Absence Date:<br>*Absence:                           | 3/11/2021<br>PTO                      | Comment:<br>ENTER C |
| Absence Details<br>*Absence Date:<br>*Absence:<br>*Hours:                | 3/11/2021<br>PTO<br>8.00              | Comment:<br>ENTER C |
| Absence Details<br>*Absence Date:<br>*Absence:<br>*Hours:<br>Start Time: | 3/11/2021<br>PTO<br>8.00<br>8:00 AM V | Comment:            |

#### Can I delete a TOR request after I submit?

1. Yes, but only if it is in Pending status. If your TOR is already approved, you will need to contact a manager, supervisor, or HR to edit the Absence. Go to Employee Self Service > Time > Employee Calendar > Click on My Absences

This document is proprietary and confidential. No part of this document may be disclosed in any manner to a third party without the prior written consent of The Payroll Company.